# **RGBlink**<sup>®</sup>

云宝

# 你的第一款 4K 物联网百宝盒

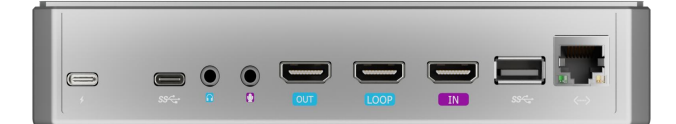

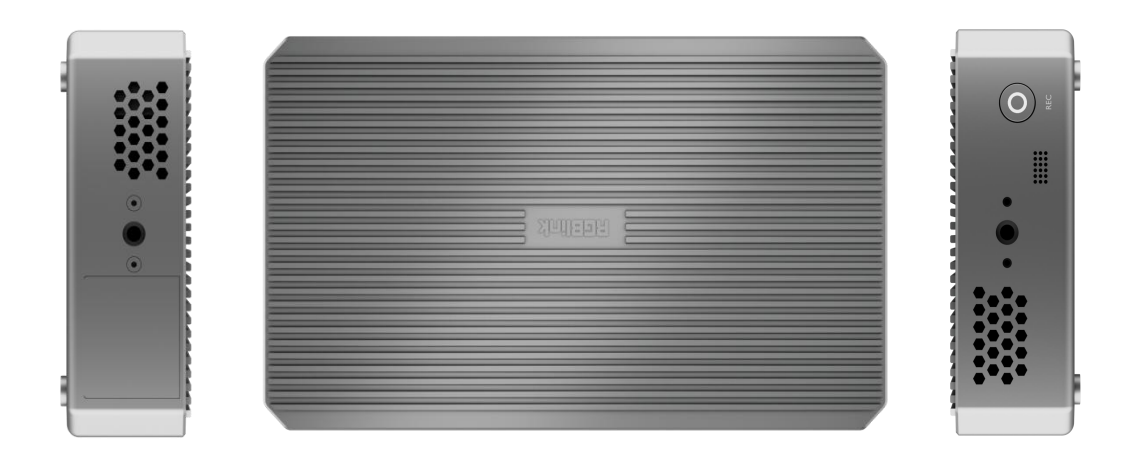

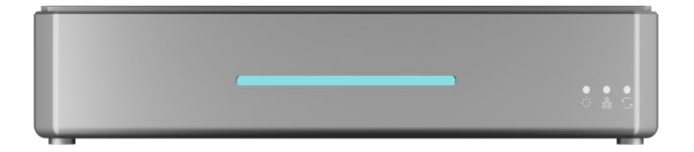

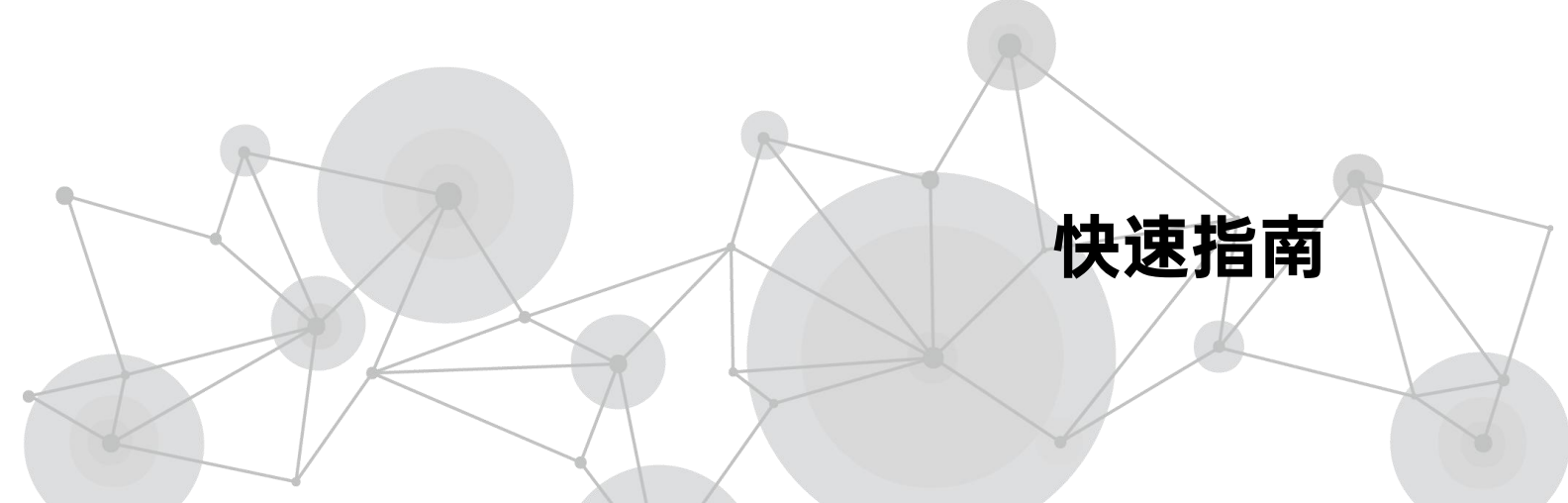

首次使用

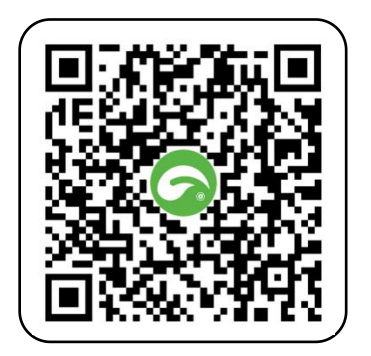

打开手机**扫描二维码获取**: TAO App
① 用户手册 首页→【我的】→【用户手册】

包装清单

- 1 × 云宝硬件
- 1 × 电源适配器
- 1 × USB-C 电源线

### 开机

通电即自动开机

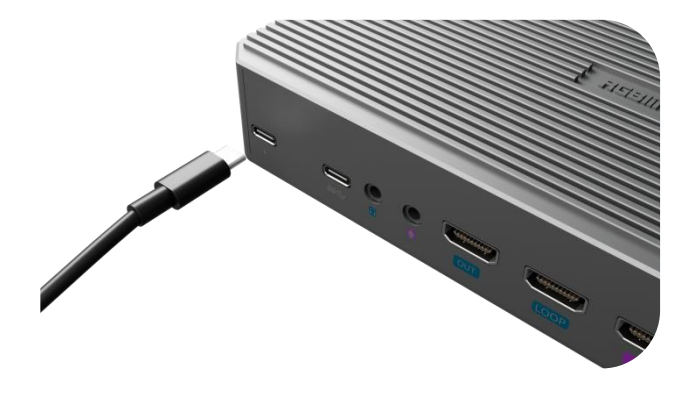

**□**<sub>1</sub>

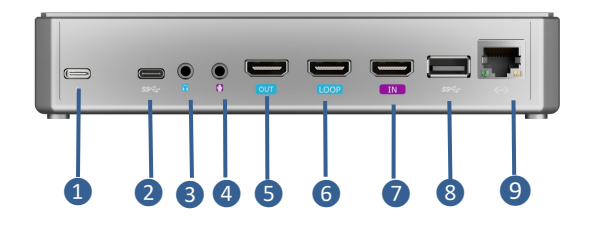

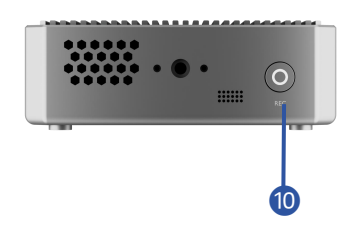

2

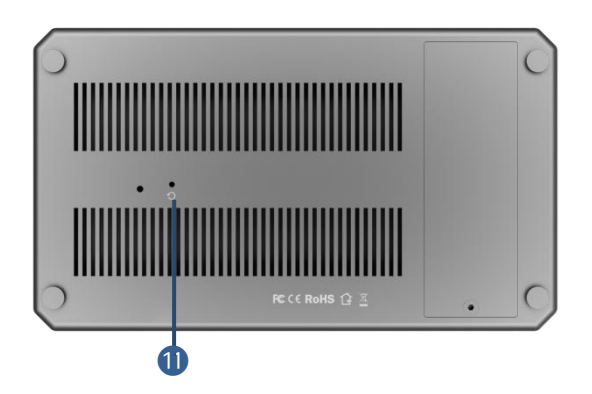

| 序号 | 接口                                              | 描述                           |  |  |
|----|-------------------------------------------------|------------------------------|--|--|
| 1  | 电源接口                                            | 支持 PD 协议,符合最低 12V/2A 的要求。    |  |  |
| 2  | USB-C                                           | 可做 UVC 音视频输入接口。              |  |  |
| 3  | 音频输出                                            | 3.5mm 音频输出口。                 |  |  |
| 4  | 音频输入                                            | 有源音频输入, 3.5mm 接口连接电脑、手机和音控台。 |  |  |
| 5  | HDMI 主输出口                                       | 主输出口,可切换实时输出画面。              |  |  |
| 6  | LOOP 输出                                         | HDMI 信号环出,可环出 HDMI 输入的信号。    |  |  |
| 7  | HDMI 输入                                         | HDMI 输入接口,可以接高清摄像头、电脑等输入源。   |  |  |
| 8  | USB 接口                                          | 可接 USB 输入摄像头。                |  |  |
| 9  | 以太网接口                                           | 网络连接和远程控制。                   |  |  |
| 10 | 录制键                                             | 按下后开始录制模式。                   |  |  |
| 1  | 复位孔 用探针戳 10s 后,密码重置为初始密码。可在忘记 改后的网页端登录密码的状况下使用。 |                              |  |  |

我们向云宝至尊版用户开放 UVC 输出接口。

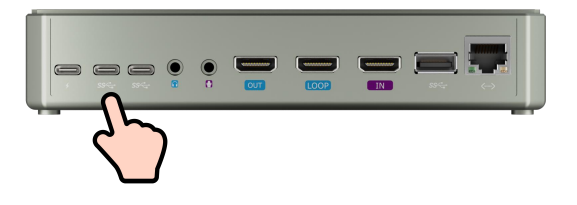

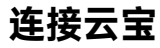

打开 TAO App → 使用手机号登录 → 扫描设备底部二维码完成连接

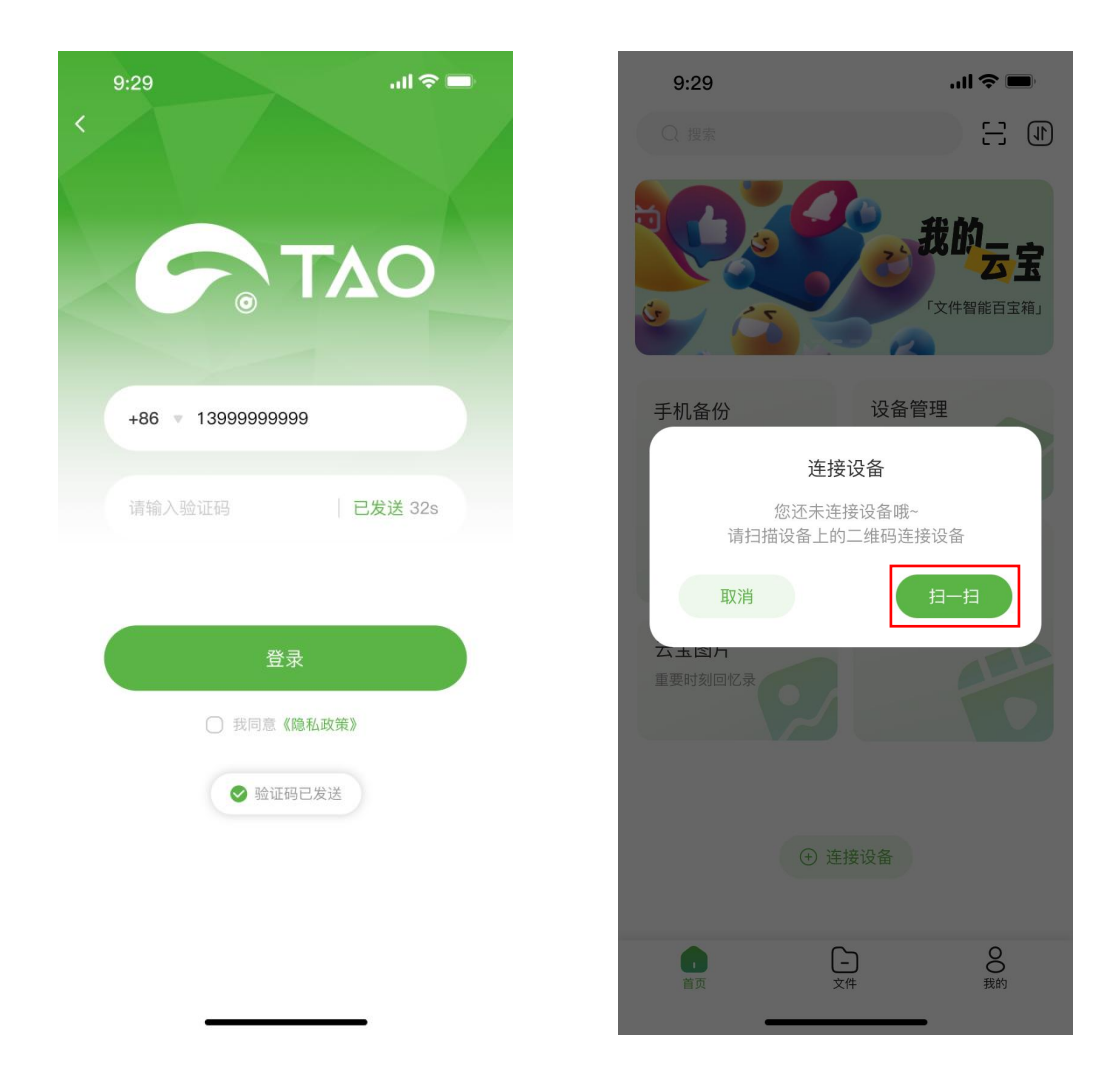

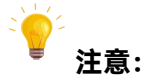

1. 已有 TAO 云账号,可使用注册手机号直接登录。 2. 一个 TAO 账号仅能绑定一台云宝,不支持绑定多台。

3. 什么是 TAO 云:

TAO 云平台视诚自主研发的直播平台, 既可在绑定视诚的直播设备后用于直播, 也可管理所有 绑定设备。您的 TAO 云账号是连接硬件、App 和云端服务的钥匙。 若您仍对 TAO 云平台有疑惑,可访问 TAO 云平台介绍页了解详情:

<u></u> \_ 3

### 给云宝配网

选择 WiFi→输入 WiFi 密码(云宝接入的网络需和手机网络一致)。

若在完成配网后修改手机 WiFi 名称和密码,则需要重新扫码绑定设备和重新选择接入网络。

#### 安卓用户:

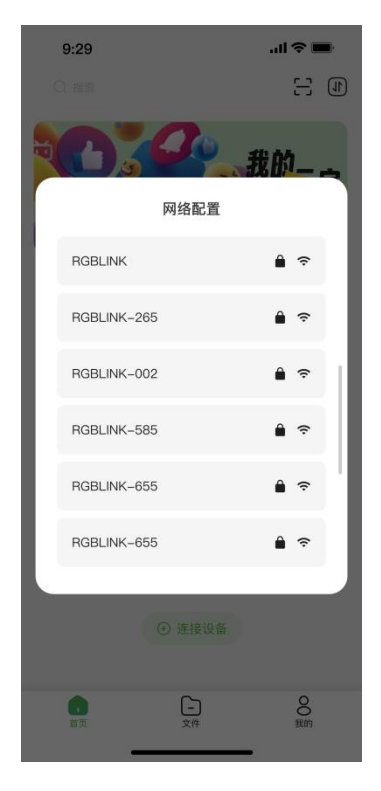

#### iOS 用户:

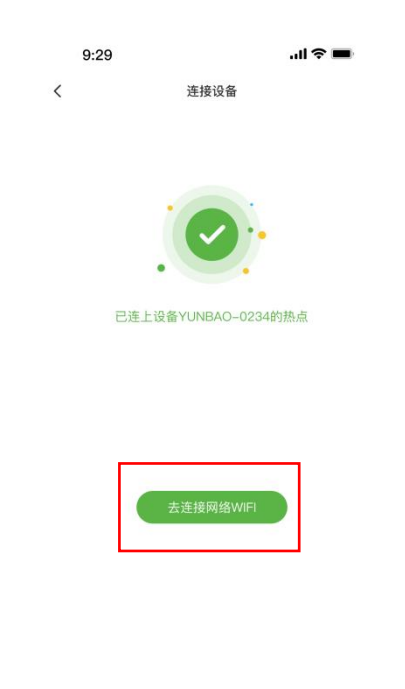

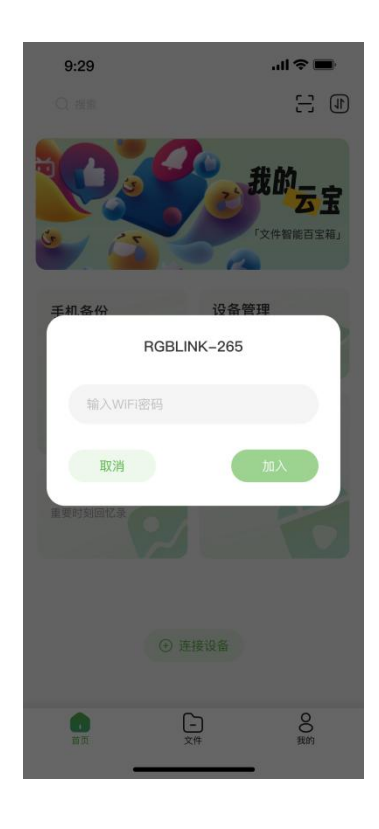

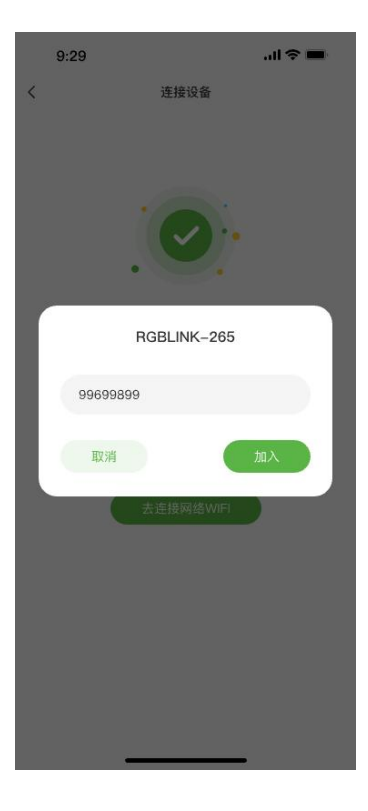

### 手机备份

在 App 首页点击手机备份,授权云宝 App 访问手机相册,实现图库备份。

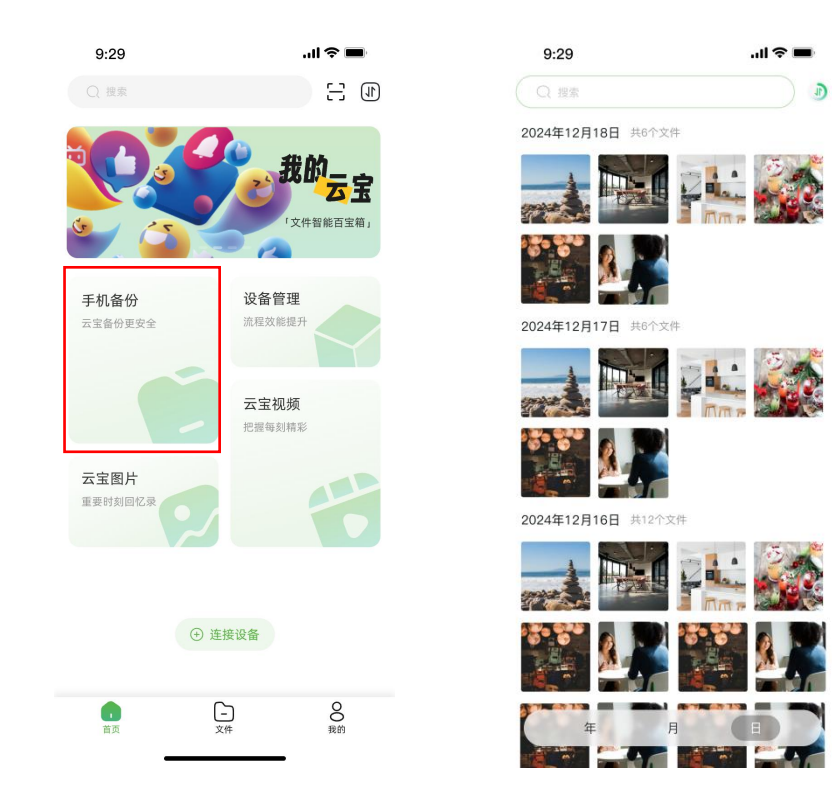

备份文件可在首页查看。您也可在网页端【我的云宝】中的 Video 和 Album 文件夹查看。

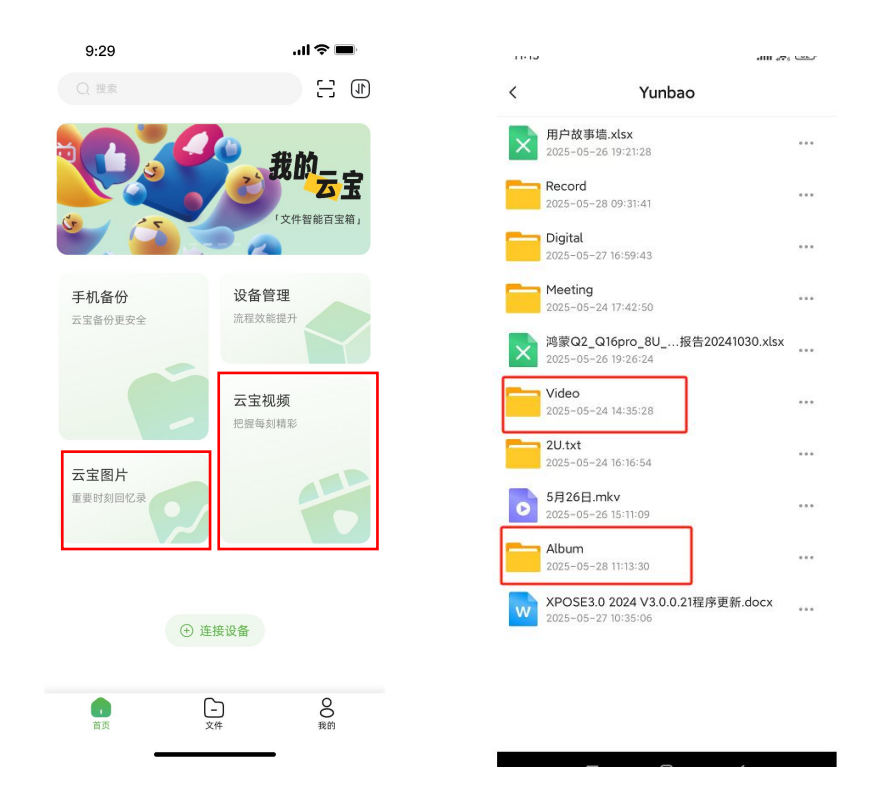

### 设备管理

进入设备管理页: 【设备管理】→ 设备列表 → 选择设备

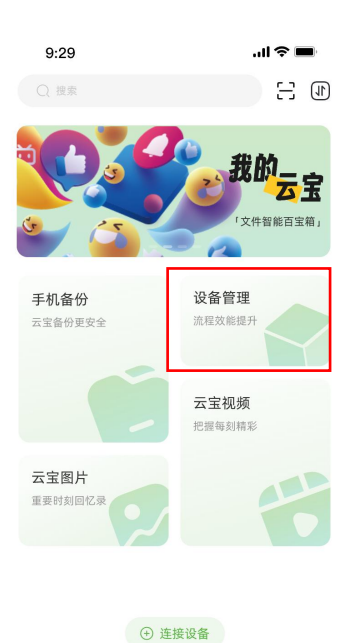

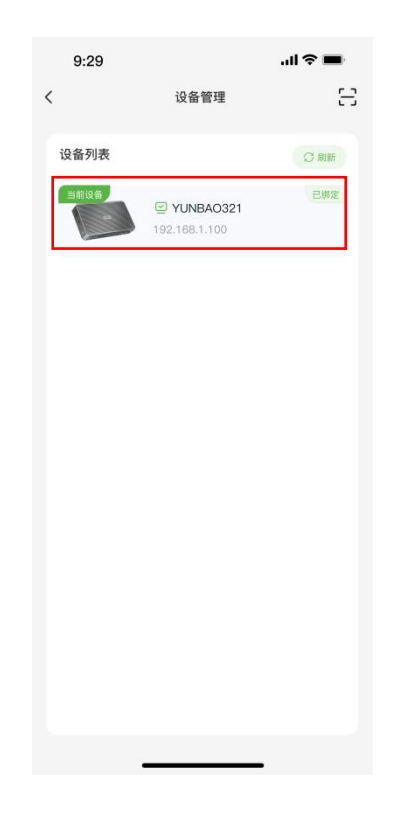

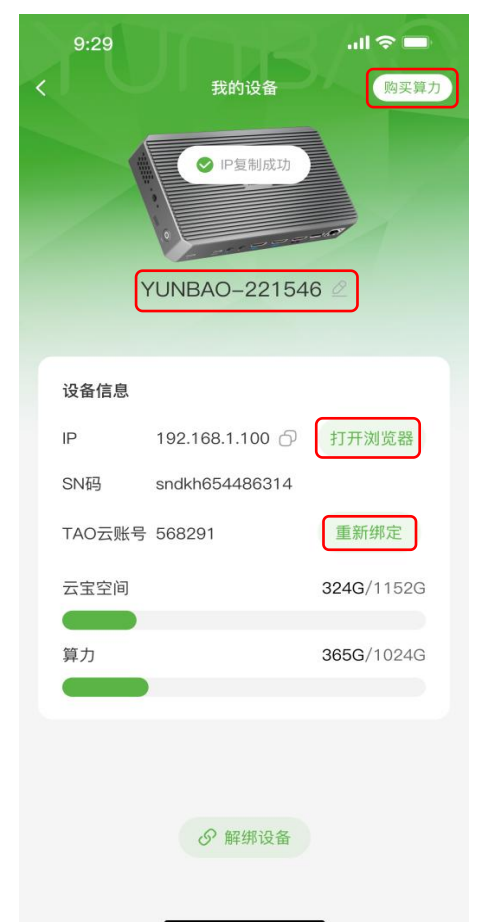

0 我的

支持网页端数字人创作, 云宝基础版含 10GB 算力

可修改云宝名称

登录云宝网页端, 畅享云盘与数字人生成服务

**□**<sub>6</sub>

绑定其他 TAO 云账号

## 登录网页端

1. 在 TAO App 设备管理页获取云宝网页端网址,点击【打开浏览器】直接跳转云宝网页端。或者 直接打开网页浏览器,输入设备 IP 地址。

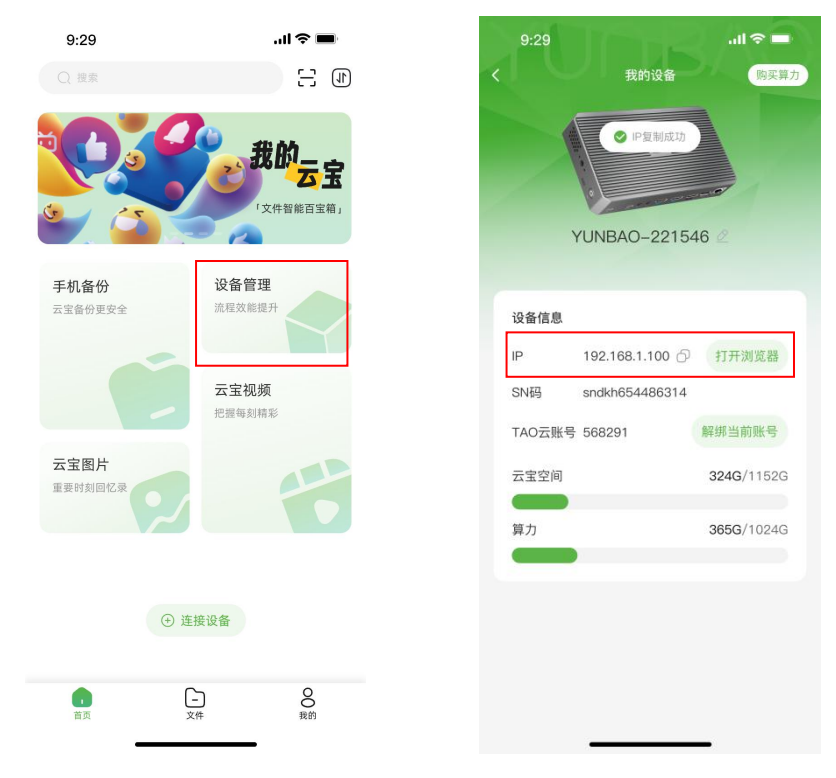

网页端初始账户名: admin,初始密码: 12345678。
 手机、云宝设备及网页端需保持同一网络连接。

| 去宝YU∩BAO<br>● admin ● ● ● ● ● ● ● ● ● ● ● ● ● ● ● ● ● ● ● |
|-----------------------------------------------------------|
| ₽₽.                                                       |

# 网页端功能介绍

### 我的直播

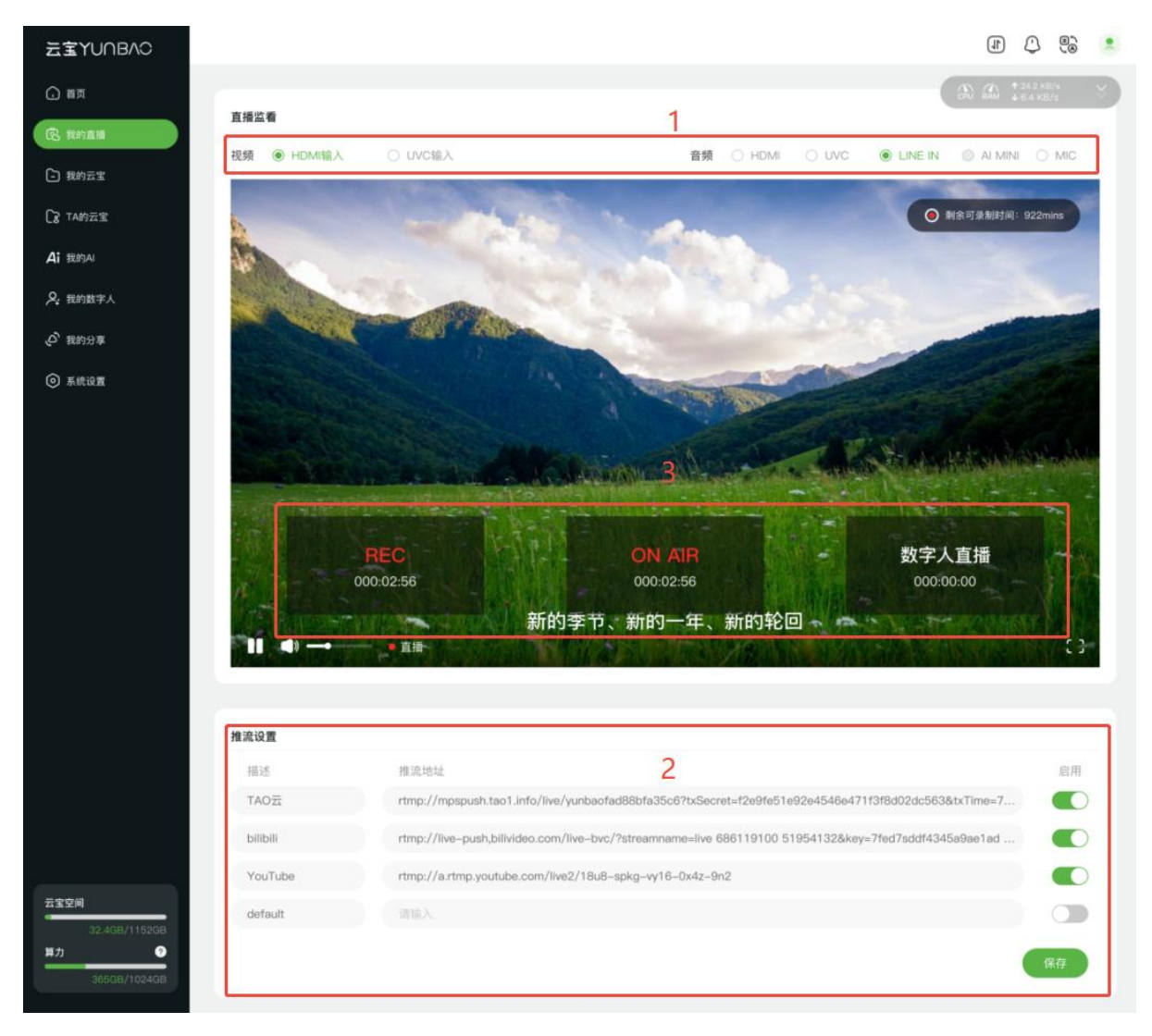

- 1. 实时监看/监听接入云宝的信号源。点击不同信号源切换。
- 2. 多平台推流:将直播平台的推流地址粘贴到【推流地址】,填写平台描述,点击启用。
- 3. 操作面板:
  - a. 点击 ON AIR 开启直播,自动推流到已启用平台。
  - b. 点击数字人直播,选择播放列表内视频或单个视频。可选择播放模式。
  - c. 直播内容自动录制。直播输出设置和录制存储位置可在【系统设置】修改。

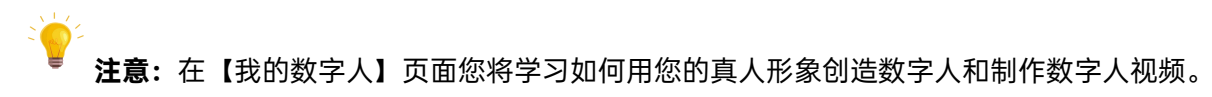

### 我的云宝

展示四种文件来源:云宝、TAO 云、百度云、Dropbox。 我的云宝文件类型:上传文件、其他授权云盘分享的文件、手机备份文件、默认直播录制存储、

从 TA 的云宝中下载的文件等。

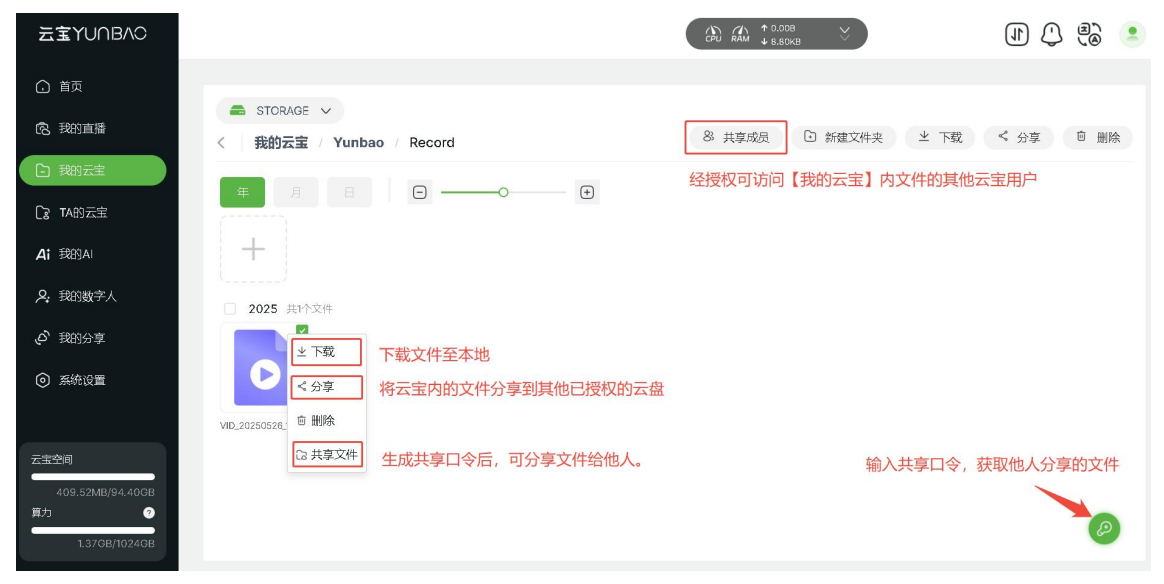

#### 其他授权云盘: 文件查看, 分享云盘内的文件至云宝

| 云宝YUNB/\C      | (A) A(A) + 3.84MB<br>+ 47.00KB ↔ 3                                                                       | () () () () () () () () () () () () () ( |
|----------------|----------------------------------------------------------------------------------------------------|------------------------------------------|
| (二) 首页         |                                                                                                    |                                          |
| 同 我的直播         | 会 百度云 →                                                                                                  | ♀ 分享 ※ 解除授权                              |
| 予 我的云宝         |                                                                                                    |                                          |
| Ca TA的云宝       | 2025 共16个文件                                                                                              |                                          |
| Ai 我的Ai        |                                                                                                    |                                          |
| <b>只</b> 我的数字人 |                                                                                                    |                                          |
|                | IMAGE_4.bmp Space@4k60hz.m 张杰 张章晨 - 凡 新建 DOC 文档 [2] 凡曼.jpg 1920×1060-wp5.j RGBLINK检验图-肌 VID.20250424.14. | LOGO2.bmp 结姻限.png                        |
| ④ 系统设置         | 5 云宝 5 👓 💿 🐳                                                                                             | I                                        |
| 云宝空间           | 187fcdca5.mp4 yb_user_logo.png 张杰, 張魯島 - 兄 LOGO1.bmp VID_20250221_15 LOGO6.bmp                           |                                          |
|                | 2024 #1                                                                                                  |                                          |

### TA 的云宝

显示局域网内所有可以搜索到的云宝,云宝共两种状态: 已授权:已授权您访问对方云宝的共享空间 未授权:您需要申请该云宝共享空间的访问权限

| 云宝YUNBAC                       |              |            |        |            |           | () () () ()                    |
|--------------------------------|--------------|------------|--------|------------|-----------|--------------------------------|
| . 首页                           |              |            |        |            | (a)       | ) A) ↑ 24.2 KB/s<br>↓ 6.4 KB/s |
| <table-cell> 我的直播</table-cell> | < > TA的云宝    |            |        |            |           | い。別新                           |
| 我的云宝                           | 已授权          | 已授权        | 未授权    | 已授权        | 已授权       | 未授权                            |
| 【】 TA的云宝                       |              |            |        |            |           |                                |
| <b>Ai</b> 我的Ai                 | vunbao322633 | 云宝250201   | 佳琪0126 | 刘熙涵的vunbao | Jennv0124 | 萱萱的云宝                          |
| <b>久</b> 我的数字人                 | 主编47         | 主任权        |        | Annual I - |           |                                |
| 必 我的分享                         |              |            |        |            |           |                                |
| ◎ 系统设置                         |              |            |        |            |           |                                |
|                                | 云宝252233     | yunbao云宝25 |        |            |           |                                |
|                                |              |            |        |            |           |                                |
|                                |              |            |        |            |           |                                |
|                                |              |            |        |            |           |                                |
|                                |              |            |        |            |           |                                |
| 云宝空间<br>32.4GB/1152GB          |              |            |        |            |           |                                |
| 算力 ?                           |              |            |        |            |           |                                |
| 005GB/1024GB                   |              |            |        |            |           |                                |

#### 查看他人向您发出的访问申请以及您的访问申请是否通过,请点击消息中心。

| 云宝YUNBAC                                                                                                 | (B) AAN 3                | 3.92MB 💛 | ) (                                              | 1) () | e) (8) |
|----------------------------------------------------------------------------------------------------|--------------------------|----------|--------------------------------------------------|-------|--------|
| <ul> <li>○ 首页</li> <li>○ 表页</li> <li>○ 我的直播</li> <li>○ 我的直播</li> </ul>                                   | TORAGE 🗸                 | 8 共      | yunbao - 23 hour<br>申请访问云宝文件<br>yunbao - 23 hour | 已同意   | ◎ 删除   |
| 2         我的云宝         年           (2)         TA的云宝         200           (3)         开始的云宝         200 | 月 日 🖸 ——•• 🕑<br>25 其2个交件 |          | 中请访问云金文件<br>yunbao010 · 6 hour<br>申请访问云金文件       | 已拒绝   |        |
| 人     我的数字人                                                                                              | are Yunbao               |          |                                                  |       |        |
| ◎ 系统设置                                                                                                   |                          |          |                                                  |       |        |

### 我的 AI

云宝智能 AI 具备深度思考能力,对话获得智能回答。

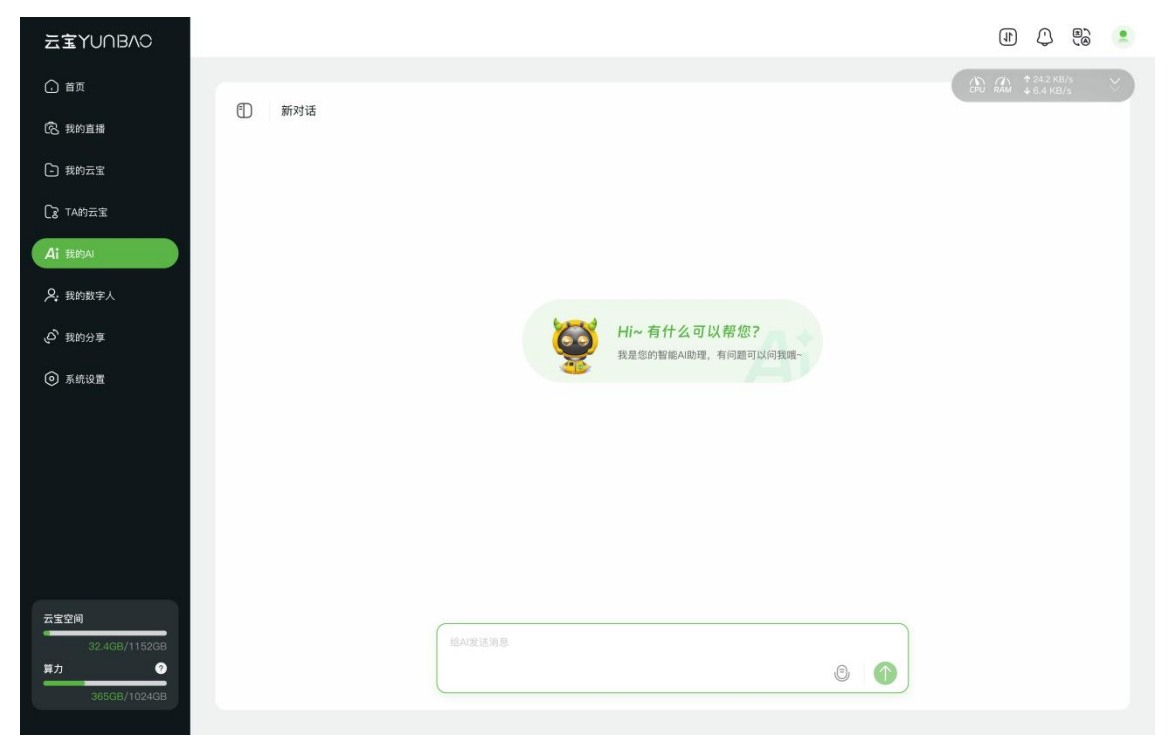

### 我的数字人

点击【创建我的数字人】生成数字人。根据网页要求上传一段本地视频(需本人或已授权人员出镜), 云宝即可为您生成逼真的数字人形象。点击【去制作内容】制作数字人视频。

| 云宝YUNBAC              |         |                                      | ۲ |
|-----------------------|---------|--------------------------------------|---|
| ▲ 首页                  |         | 0 /1 ↑24.2 K8/s<br>PU RAM ↓ 6.4 KB/s | × |
| ⑦ 我的直播                | 我的数字人   | <b>F</b> 70                          |   |
| ① 我的云宝                |         |                                      |   |
| Cg TA的云宝              | 创建我的数学人 |                                      |   |
| Ai 我的Ai               |         |                                      |   |
| <b>只</b> 我的数字人        |         |                                      |   |
| (2) 我的分享              | 我的视频    |                                      |   |
| ◎ 系统设置                |         |                                      |   |
|                       | o       |                                      |   |
|                       |         |                                      |   |
|                       | 暂无内容    |                                      |   |
|                       |         |                                      |   |
|                       |         |                                      |   |
| 云宝空间<br>32.4GB/1152GB | 播放列表    |                                      |   |
| 算力                    |         |                                      |   |
| 365GB/1024GB          |         |                                      |   |
|                       |         |                                      |   |

#### 数字人内容创作:

可切换横竖屏、选择或上传视频背景、输入文本后 AI 配音。完成视频后点击【生成视频】。 横竖屏切换后已设置视频样式将重置,建议您先完成横竖屏选择。

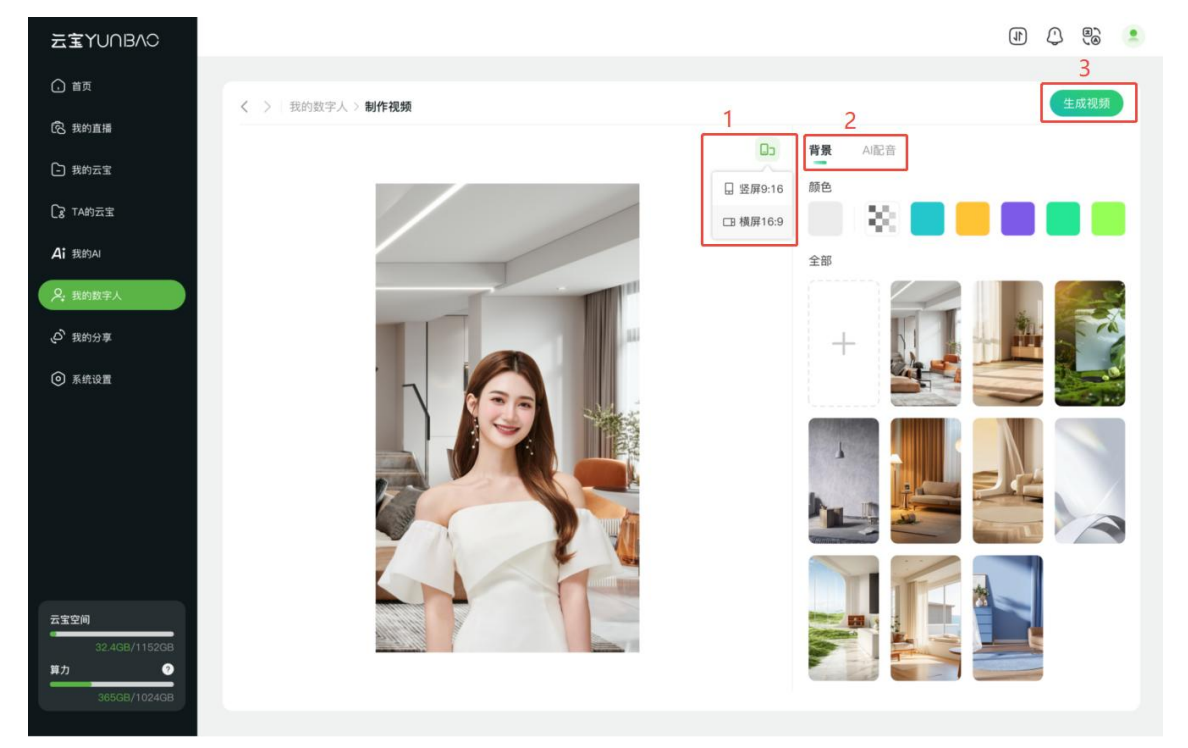

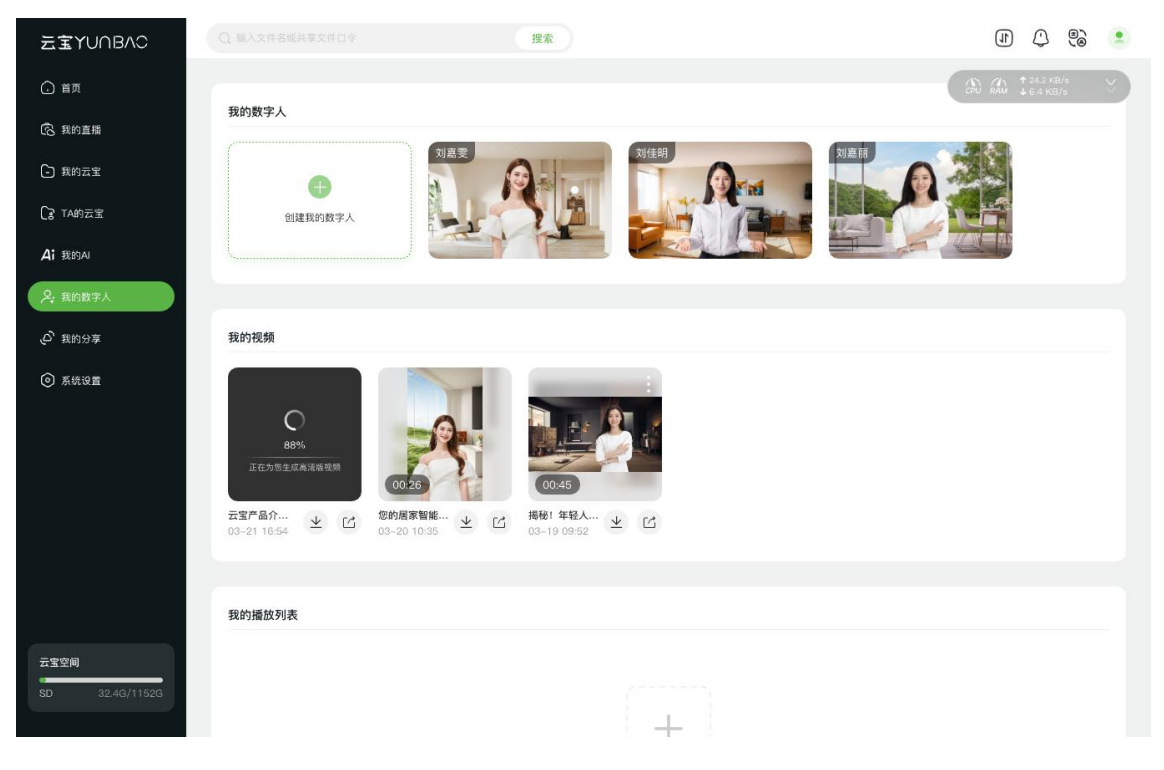

点击【生成视频】后,可返回【我的数字人】页面,在【我的视频】查看生成中和已生成视频。

数字人可协助直播任务,支持根据直播内容与时长需求创建播放列表。

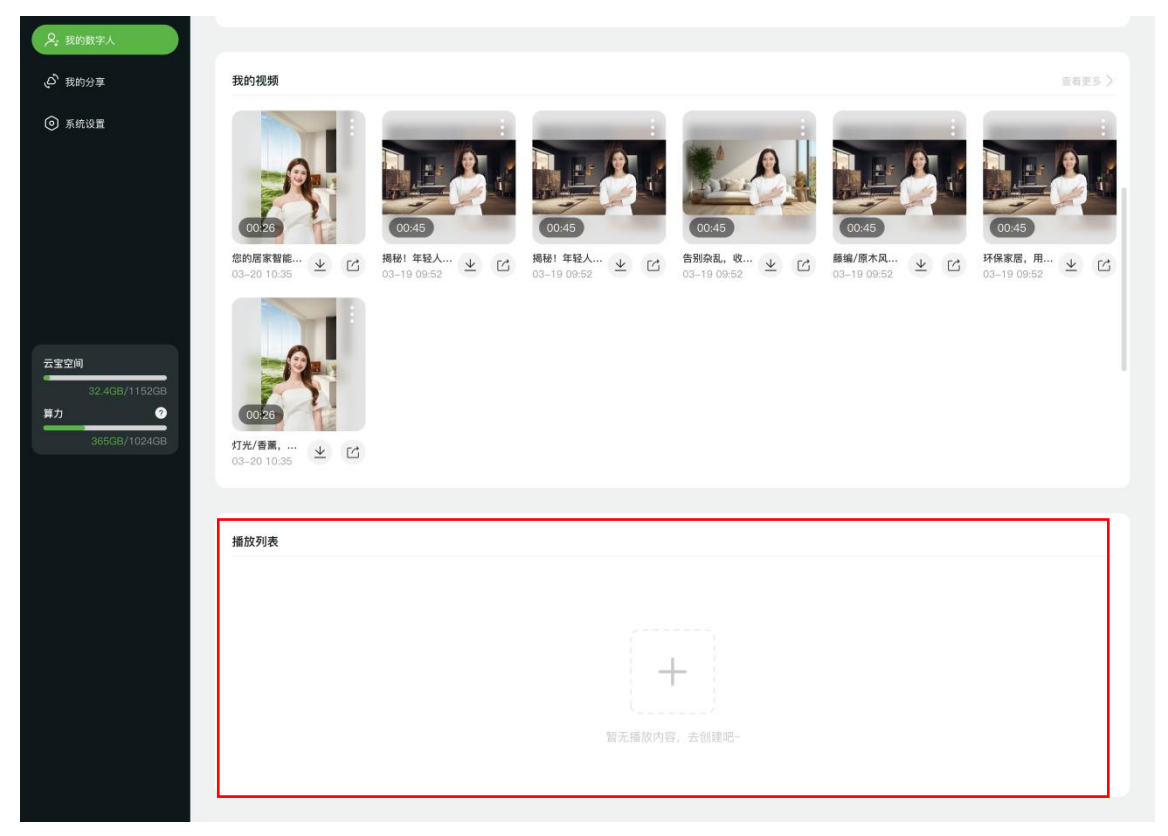

□ 13

我的分享

查看已分享的所有文件(从云宝分享至其他云盘,从其他云盘分享至云宝)。

| 云宝YUNBAO            |           | J () 🕄 🔍                                 |
|---------------------|-----------|------------------------------------------|
| ① 首页                |           | (♪) (↑ 24.2 KB/s<br>CPU RAM ↓ 6.4 KB/s ♡ |
| ⑦ 我的直播              | 我的分享      |                                          |
| ▶ 我的云宝              | STAOZ A   |                                          |
| 【 TA的云宝             |           |                                          |
| <b>Ai</b> 我的Ai      |           |                                          |
| <b>久</b> 我的数字人      |           |                                          |
| (ジ) 我的分享            | 箭无内容      |                                          |
| ◎ 系统设置              |           |                                          |
|                     | 0.777 -   |                                          |
|                     | 66 白度云 🗸  |                                          |
|                     | Uropbox V |                                          |
|                     |           |                                          |
|                     |           |                                          |
| 云宝空间                |           |                                          |
| 32.4GB/1152GB<br>算力 |           |                                          |
| 365GB/1024GB        |           |                                          |

# 常见问题:

#### 1. 扫描二维码无法完成设备连接:

检查设备是否正常通电,或者重启设备。

#### 2. 忘记网页端登录密码:

您可以用探针戳入云宝底部的复位孔 10 秒左右,设备会恢复为初始状态。 您可以用初始名称和初始密码完成登录(admin/12345678)。 请注意,恢复出厂设置将重置全部用户配置,该操作不可逆。**执行前请确认已备份重要数据**!

#### 3. 如果您是第一次使用数字人,需要新手引导时:

您可随时点击位于【我的数字人】网页右下端的云小宝图标开始新手引导。

|                  |                                           | A A + 1.005 | 1) () 👶 🔹 |
|------------------|-------------------------------------------|-------------|-----------|
| 我的数字人            |                                           |             | ĺ         |
| <b>一</b> 创建我的数字人 | 提示                                        |             |           |
| 我的说所             | 一川 良量小室、頃原機良的部引、<br>京都一个重于自己的数字人記<br>开始教室 |             |           |
|                  | ○ 単成指引,不得益水<br>能元 該当                      |             |           |
| 這位列表             |                                           |             |           |
|                  |                                           |             |           |

**1**5

#### 4. 算力用尽,无法生成数字人或制作数字人视频:

您需要到 TAO App 完成算力购买:设备管理 → 购买算力

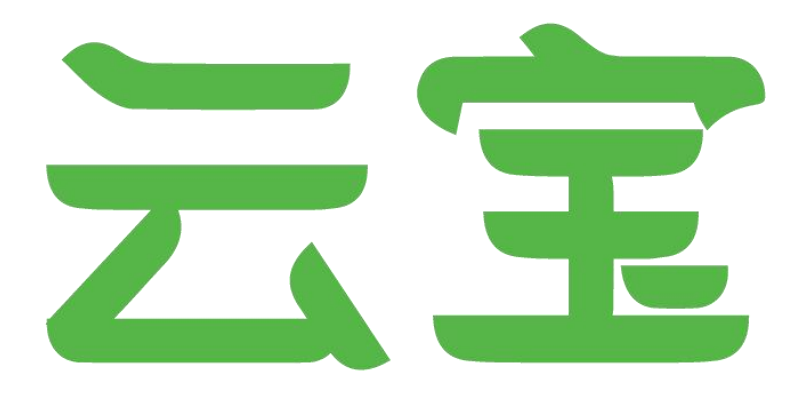

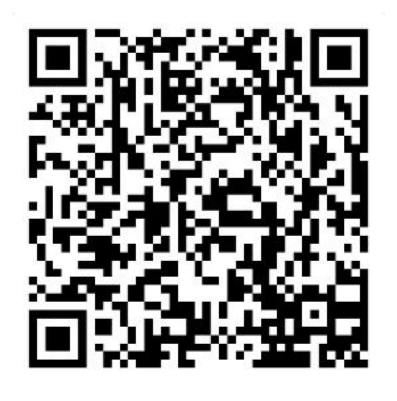

### 厦门视诚科技有限公司

- **电话:** +86-592-5771197
- **传真:** +86-592-5788216
- **客服热线:** 4008-592-315
- 网站: http://www.rgblink.cn
- E-mail: support@rgblink.com
- **地址:** 厦门火炬高新区新科广场 3 号楼坂上社 37-3 号 6 层

©2025 最终解释权归视诚科技所有